# Benutzerhandbuch Autoklav

Anleitungsvideos finden Sie auf unserem YouTube-Kanal: <sup>https://www.youtube.com/@steri24</sup>

LFSS03AA Klasse B Pro 3L

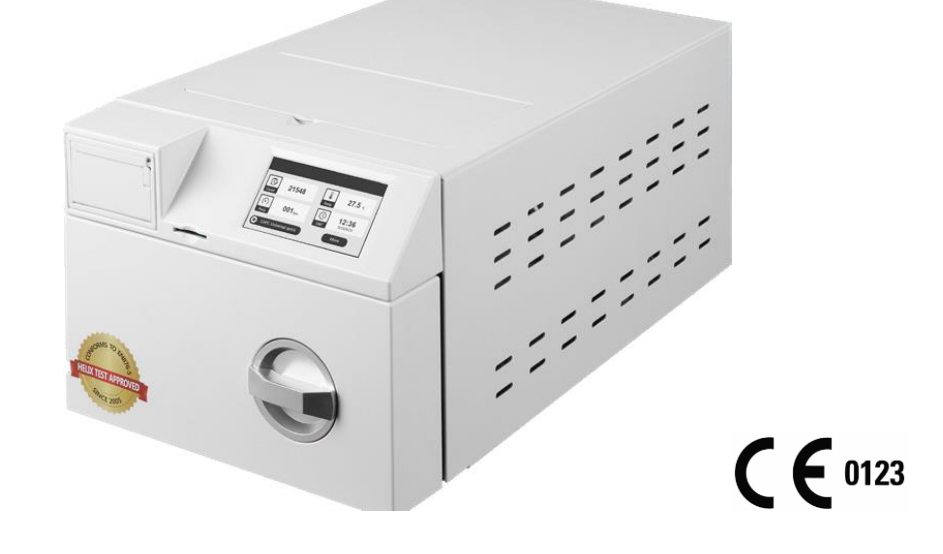

Sehr geehrte\*r Herr/Frau Doktor\*in,

Vielen Dank für den Kauf eines Steri24-Produkts – eine Marke der CertoClav Sterilizer GmbH. Als Familienunternehmen konzentrieren wir uns seit unserer Gründung im Jahr 1961 auf die Entwicklung, Produktion und Handel von Produkten für die Sterilisation und Praxishygiene. Durch unser ständiges Streben nach Qualität, Funktion, Sicherheit und guten Service haben wir uns zu einem führenden Anbieter im Bereich der Autoklaven entwickelt.

Wir sind uns bewusst, dass Sie von uns eine optimale Produkt-Qualität und Produkt-Zuverlässigkeit erwarten. Durch unsere Erfahrung und hohen Qualitätsansprüchen stellen wir sicher, dass wir diesen Anforderungen gerecht werden. Der von Ihnen erworbene Autoklav wird hergestellt unter einem zertifizierten Qualitätsmanagementsystem nach ISO 13485 und wird jährlich in mehrtägigen Audits von TÜV SÜD überwacht.

# 1 Revision

Benutzerhandbuch Version 1.06

Gültig für Klasse B Autoklav LFSS03AA

Anleitung Revision 6 – 16.04.2024 – Autor EL – Version 1.06

### 2 Vorwort

Vielen Dank, dass Sie sich für den Kauf eines Klasse B Autoklaven über Steri24 entschieden haben. Der Autoklav wird zusammen mit diesem Benutzerhandbuch ausgeliefert. Je nach Modell unterscheiden sich die Autoklaven durch die Außenmaße und das Fassungsvermögen des Kessels.

**Gerätebezeichnung:** In dieser Anleitung werden für das Klasse B Autoklaven Modell LFSS03AA die Gerätebezeichnung Autoklav verwendet.

Gefahrenvermeidung: Lesen vor dem Einsatz des Autoklaven alle Sicherheitshinweise sorgfältig durch.

Vor Inbetriebnahme des Autoklaven lesen Sie bitte dieses Benutzerhandbuch, da es wichtige Sicherheitshinweise enthält. Bewahren Sie das Handbuch sorgfältig in der Nähe des Autoklaven auf, da es Teil des Produkts ist.

# 3 Symbolverzeichnis

# 3.1 Symbole in dieser Anleitung

| Symbol | Bedeutung             | Erklärung                                                                                                    |
|--------|-----------------------|----------------------------------------------------------------------------------------------------|
|        | Gesundheitsgefährdung | Dieses Symbol weist auf eine gefährliche Situation hin. Das<br>Ignorieren dieser Situation kann leichte bis lebensgefährliche<br>Verletzungen zur Folge haben.                                 |
| !      | Achtung               | Dieses Symbol weist auf eine gefährliche Situation hin. Das<br>Ignorieren dieser Situation kann zu einer Beschädigung der<br>Instrumente, der Praxiseinrichtung oder des Autoklaven<br>führen. |
| i      | Information           | Dieses Symbol weist auf eine wichtige Information hin.                                                                                                    |

| Symbol          | Erklärung                                                                                                    |
|-----------------|----------------------------------------------------------------------------------------------------|
| ĺ               | Dieses Symbol weist darauf hin, dass für den Betrieb des Autoklaven unbedingt die<br>Sicherheitshinweise im Benutzerhandbuch zu beachten sind.                                                                                                    |
|                 | Symbol für den Schutzleiter                                                                                                    |
|                 | Weist auf eine heiße Oberfläche hin. Berühren Sie mit diesem Symbol gekennzeichnete<br>Bereiche am Gerät nicht während des Betriebs. Lassen Sie das Gerät nach Programmende<br>abkühlen. Bei Ausfall des Kühlerlüfters können die Kühlerrippen heiß werden.                                                                                                    |
| <u>x</u>        | Das Gerät darf nicht über den Hausmüll entsorgt werden. Es muss über den<br>Inverkehrbringer einer sach- und fachgerechten Entsorgung zugeführt werden. Mit der<br>Kennzeichnung eines Gerätes durch dieses Symbol erklärt der Hersteller außerdem, dass<br>er alle Anforderungen aus dem Gesetz über das Inverkehrbringen, die Rücknahme und die<br>umweltverträgliche Entsorgung von Elektro- und Elektronikgeräten erfüllt. Wenn Sie Ihr<br>Gerät nach vielen Jahren des Betriebes endgültig stilllegen wollen, kann die<br>vorgeschriebene Entsorgung über den Händler erfolgen. Setzen Sie sich hierfür bitte mit<br>Ihrem Händler in Verbindung. |
|                 | Hersteller des Medizinproduktes                                                                                                    |
| <b>C €</b> 0123 | Durch die Kennzeichnung mit diesem CE-Zeichen wird vom Hersteller erklärt, dass das<br>Medizinprodukt den grundlegenden Anforderungen der Medizinprodukterichtlinie<br>entspricht. Die vierstellige Nummer besagt, dass eine zugelassene Zertifizierstelle dieses<br>überwacht.                                                                                                    |
| ~~~             | Herstellungsdatum des Medizinproduktes                                                                                                    |
| SN              | Symbol für die Seriennummer                                                                                                    |
| EC REP          | Symbol für den Europäischen Repräsentant                                                                                                    |
| CH REP          | Zeigt den Bevollmächtigten in der Schweiz an                                                                                                    |
| <u>††</u>       | Kennzeichnung für die Ausrichtung des Autoklaven in der Verpackung                                                                                                    |
| Ť               | Dieses Symbol weist auf die Vermeidung von direkten Regen auf die Verpackung hin.                                                                                                    |
| ě               | Dieses Symbol weist auf die Vermeidung von dem Rollen der Verpackung hin.                                                                                                    |
|                 | Dieses Symbol weist auf die maximale Anzahl von 3 zu stapelnden Autoklaven hin                                                                                                    |
| J WC            | Symbol für eine Temperaturgrenze zwischen 5°C bis 40°C.                                                                                                    |
| ×<br>≤80%       | Symbol für eine relative Luftfeuchte von maximal 80%                                                                                                    |

# 3.2 Symbole auf dem Autoklaven

# 4 Sicherheitshinweise

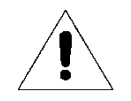

Beachten Sie die nachfolgend aufgeführten Sicherheitshinweise für den Betrieb des Autoklaven. In den folgenden Kapiteln sind weitere Sicherheitshinweise enthalten.

| Tragen des<br>Autoklaven           | <ul> <li>Verwenden Sie für das Tragen des Autoklaven geeignete Tragegurte. Zum<br/>Beispiel die im Lieferumfang enthaltenen Tragegurte.</li> <li>Heben und Tragen Sie den Autoklaven mindestens zu zweit.</li> </ul>                                                                                                    |
|------------------------------------|----------------------------------------------------------------------------------------------------|
| Betriebsstörungen                  | <ul> <li>Sollten beim Betrieb des Autoklaven wiederholt Störungsmeldungen<br/>auftreten, setzen Sie den Autoklav außer Betrieb.</li> <li>Lassen Sie den Autoklav nur durch autorisierte Personen instand</li> <li>setzen.</li> </ul>                                                                                                    |
| Aufstellung                        | <ul> <li>Lassen Sie den Autoklav nur von Personen aufstellen, installieren und</li> <li>in Betrieb nehmen, die durch den Hersteller autorisiert sind.</li> <li>Betreiben Sie den Autoklav nur in nicht explosionsgefährdeten Bereichen.</li> <li>Lassen Sie den Elektroanschluss und die Anschlüsse für Frisch- und Abwasser<br/>nur von einem Fachmann einrichten.</li> <li>Dokumentationsmedien (Computer, SD-Kartenlesegerät usw.)</li> <li>müssen so platziert werden, dass sie nicht in Kontakt mit Flüssigkeiten<br/>kommen können.</li> <li>Stellen Sie den Autoklaven nur auf einen Tisch oder Arbeitsfläche, die mit<br/>einer entsprechenden Traglast gekennzeichnet ist.</li> <li>Halten Sie die notwenigen Sicherheitsabstände zur den Seiten des Gerätes ein.</li> <li>Verwenden Sie den Autoklaven nur mit einer geerdeten Buchse mit 230 VAC,<br/>50 – 60 Hz. Die Phase sollte exklusiv für den Autoklaven verwendet werden.</li> <li>Mindesthöhe vom Tisch bis zum nächsten Objekt sind 70cm</li> <li>Die linke Seite muss mindestens 10 cm entfernt vom nächsten Objekt stehen</li> <li>Abstand von Geräthinterseite zur Wand soll mindestens 5cm betragen</li> </ul> |
| Netzkabel                          | <ul> <li>Beschädigen oder verändern Sie niemals Netzkabel oder Netzstecker.</li> <li>Betreiben Sie den Autoklav niemals, wenn Netzkabel oder Netzstecker<br/>beschädigt sind.</li> <li>Ziehen Sie nie am Netzkabel, um den Netzstecker aus der Steckdose<br/>zu entfernen. Fassen Sie immer direkt am Netzstecker an.</li> <li>Fixieren Sie das Netzkabel niemals mit spitzen Gegenständen.</li> <li>Achten Sie darauf, dass das Netzkabel nicht eingeklemmt wird</li> </ul>                                                                                                    |
| Aufbereitung von<br>Textilien      | <ul> <li>Befolgen Sie die Anweisungen der Textil- und Instrumentenhersteller</li> <li>zur Aufbereitung und Sterilisation von Textilien und Instrumenten.</li> <li>Beachten Sie die für die Aufbereitung und Sterilisation von Textilien</li> <li>und Instrumenten relevanten Normen und Richtlinien z.B. von RKI</li> <li>und DGSV.</li> </ul>                                                                                                    |
| Aufbereitung von<br>Instrumenten   | • Verwenden Sie nur Verpackungsmaterialien und -Systeme, die für die Verwendung in EN13060 konformen Klasse B Autoklaven geeignet sind.                                                                                                    |
| Sterilisation von<br>Flüssigkeiten | <ul> <li>Sterilisieren Sie keine Flüssigkeiten mit diesem Autoklav. Bei Nichtbeachtung<br/>kann es zu Verbrennungen und Verbrühungen aufgrund von Siedeverzug<br/>kommen.</li> </ul>                                                                                                    |
| Programmabbruch                    | <ul> <li>Beachten Sie, dass beim Öffnen der Tür nach einem Programmabbruch, in<br/>Abhängigkeit vom Zeitpunkt des Programmabbruchs, heißer Wasserdampf aus</li> </ul>                                                                                                    |

|                   | <ul> <li>dem Kessel austreten kann.</li> <li>In Abhängigkeit vom Zeitpunkt eines Programmabbruchs kann die</li> <li>Beladung unsteril sein. Beachten Sie die deutlichen Hinweise auf dem</li> <li>Display des Autoklaven. Sterilisieren Sie gegebenenfalls das</li> </ul>                                                                                                    |
|-------------------|----------------------------------------------------------------------------------------------------|
| Sterilgutentnahme | <ul> <li>Öffnen Sie nie gewaltsam die Tür.</li> <li>Verwenden Sie zur Entnahme der Tabletts einen Tablettheber. Berühren Sie nie<br/>mit ungeschützten Händen das Sterilgut, den Kessel oder die Innenseite der<br/>Tür. Die Teile sind heiß.</li> <li>Kontrollieren Sie die Verpackung des Sterilgutes bei der Entnahme aus dem<br/>Autoklav auf Beschädigungen. Sollte eine Verpackung beschädigt sein,<br/>sterilisieren Sie das Sterilisiergut mit einer neuen Verpackung noch einmal.</li> </ul> |
| Wartung           | <ul> <li>Lassen Sie die Wartung nur von autorisierten Personen durchführen.</li> <li>Halten Sie die vorgegebenen Wartungsabstände ein.</li> </ul>                                                                                                    |
| Betriebsstörungen | <ul> <li>Sollten beim Betrieb des Autoklaven wiederholt Störungsmeldungen<br/>auftreten, setzen Sie den Autoklav außer Betrieb.</li> <li>Lassen Sie den Autoklav nur durch autorisierte Personen instand</li> <li>setzen.</li> <li>Wenn der Benutzer während des Betriebs ungewöhnliche Geräusche oder<br/>Gerüche vernimmt, schalten Sie das Gerät ab und kontaktieren Sie Ihren<br/>Händler.</li> </ul>                                                                                             |

# 5 Inhaltsverzeichnis

| 1 |    | Revision. |                                                                                 | 2  |
|---|----|-----------|---------------------------------------------------------------------------------|----|
| 2 |    | Vorwort . |                                                                                 | 2  |
| 3 |    | Symbolve  | rzeichnis                                                                       | 3  |
|   | 3. | 1 Symb    | ole in dieser Anleitung                                                         | 3  |
|   | 3. | 2 Symb    | ole auf dem Autoklaven                                                          | 4  |
| 4 |    | Sicherhei | tshinweise                                                                      | 5  |
| 5 |    | Inhaltsve | rzeichnis                                                                       | 7  |
| 6 |    | Leistungs | beschreibung                                                                    | 9  |
|   | 6. | 1 Besti   | nmungsgemäßer Gebrauch                                                          | 9  |
|   | 6. | 2 Steril  | isationsverfahren                                                               | 9  |
|   | 6. | 3 Siche   | rheitsvorrichtungen                                                             | 10 |
| 7 |    | Allgemei  | ne Hinweise                                                                     | 11 |
| 8 |    | Program   | ne                                                                              | 12 |
|   | 8. | 1 Parar   | neter von voreingestellten Programmen                                           | 12 |
|   | 8. | 2 Einfü   | hrung in die Auslastung der einzelnen Programme                                 | 12 |
|   |    | 8.2.1     | Ladungsmöglichkeiten für jedes Programm                                         | 12 |
|   |    | 8.2.2     | Anwendbare Tabelle mit maximaler Belastung                                      | 13 |
|   | 8. | 3 Maxi    | male Programmdauer und maximaler Wasserverbrauch bei maximaler Auslastung jedes |    |
|   | Pr | ogramms   |                                                                                 | 13 |
| 9 |    | Bedienfe  | d                                                                               | 14 |
|   | 9. | 1 Einfü   | hrung in die Menüseite                                                          | 14 |
|   | 9. | 2 Starts  | seite                                                                           | 14 |
|   |    | 9.2.1     | Optionen                                                                        | 15 |
|   | 9. | 3 Einste  | ellungen                                                                        | 15 |
|   |    | 9.3.1     | Sprache                                                                         | 16 |
|   |    | 9.3.2     | Datum und Uhrzeit                                                               | 16 |
|   |    | 9.3.3     | Einheiten                                                                       | 16 |
|   |    | 9.3.4     | Vorheizen                                                                       | 17 |
|   |    | 9.3.5     | Drucken                                                                         | 17 |
|   |    | 9.3.6     | Trocknungszeit                                                                  | 18 |
|   |    | 9.3.7     | Benutzerpasswort                                                                | 18 |
|   |    | 9.3.8     | Info                                                                            | 18 |
|   |    | 9.3.9     | Service                                                                         | 18 |
|   |    | 9.3.10    | Protokolle                                                                      | 18 |
|   |    | 9.3.11    | Benutzeroberfläche                                                              | 19 |
|   |    | 9.3.12    | Erläuterung der einzelnen Eingabeaufforderungen                                 | 20 |

| 10   | Aufstellung und Installation            | 21  |
|------|-----------------------------------------|-----|
| 10.1 | Drucksensor Justierung                  | 22  |
| 10.2 | Anschluss des Netzkabels                | 22  |
| 10.3 | Einstellung von Datum und Uhrzeit       | 22  |
| 11   | Betrieb                                 | 23  |
| 11.1 | Befüllung des Frischwassertanks         | 23  |
| 11.2 | Installation des Abwasserbehälters      | 24  |
| 11.3 | SD-Karte als Protokoll Speicher         | 24  |
| 11.4 | Programm auswählen                      | 25  |
| 11.5 | Starten eines Sterilisationsdurchlaufes | 25  |
| 11.6 | Tür schließen                           | 27  |
| 12   | Fehlermeldungen                         | 27  |
| 12   | 1.1 Liste aller Fehlermeldungen         | 28  |
| 13   | Wartung                                 | 29  |
| 13.1 | Reinigungsplan                          | 29  |
| 13.2 | Prüfplan                                | 29  |
| 13.3 | Wartungsplan                            | 29  |
| 13.4 | Reinigung des Frischwassertanks         | 29  |
| 13.5 | Reinigung der Kammer                    | 29  |
| 13.6 | Reinigung des Dichtrings                | 29  |
| 13.7 | Reinigung des Abflussfilters            | 30  |
| 13.8 | Austausch des Bakterienfilters          | 30  |
| 13.9 | Austausch des Druckerpapiers            | 30  |
| 14   | Transport und Lagerung                  | 31  |
| 14.1 | Vorbereitungen                          | 31  |
| 14.2 | Entleerung des Wasserbehälters          | 31  |
| 14.3 | Lagerbedingungen                        | 31  |
| 15   | Technische Daten                        | 32  |
| 16   | Garantie                                | 33  |
| 17   | Zubehör                                 | 33  |
| 18   | Spezifische Gerätedaten                 | .34 |

# 6 Leistungsbeschreibung

### 6.1 Bestimmungsgemäßer Gebrauch

| Einsatzgebiet          | Der Autoklav ist für den Einsatz im medizinischen Bereich, z.B. in allgemeinen<br>Arztpraxen und Zahnarztpraxen, vorgesehen.                                                                                                    |  |  |  |
|------------------------|----------------------------------------------------------------------------------------------------|--|--|--|
| Sterilisationsaufgaben | Nach DIN EN 13060 handelt es sich bei diesem Autoklav um einen Klasse-B-<br>Sterilisator. Als Klasse B Autoklav ist er für anspruchsvolle Sterilisieraufgaben<br>geeignet. So können Sie z.B. englumige Instrumente und<br>Übertragungsinstrumente – verpackt oder unverpackt – und größere Mengen<br>Textilien sterilisieren                                                                                                    |  |  |  |
|                        | Sterilisieren Sie keine Flüssigkeiten mit diesem Autoklav. Bei Nichtbeachtung kann<br>es zu Verbrennungen und Verbrühungen aufgrund von Siedeverzug kommen.                                                                                                    |  |  |  |
| !                      | <ul> <li>Verwenden Sie den Autoklav nur für die in den zugehörigen technischen<br/>Dokumenten vorgesehenen Einsatzfälle und nur in Verbindung mit den<br/>von dem Hersteller empfohlenen Geräten und Komponenten.</li> <li>Wie die vorangehende Instrumentenaufbereitung ist auch die<br/>Sterilisation von Instrumenten und Textilien mit diesem Autoklav nach §2<br/>der MPBetreibV nur von sachkundigem Personal durchzuführen.</li> <li>Setzen Sie bei der Sterilisation nur Instrumente, Verpackungen und<br/>Textilien ein, die laut Herstellerangaben für die Dampfsterilisation<br/>geeignet sind.</li> </ul> |  |  |  |
| Einsatzbereich         | <ul> <li>Durch das fraktionierte Vakuumverfahren gewährleistet der Autoklav<br/>eine vollständige und effektive Benetzung bzw. Durchdringung des<br/>Sterilisiergutes mit Sattdampf, was zur Sterilisation aller in einer<br/>Arztpraxis vorkommenden Beladungen möglich ist.</li> </ul>                                                                                                    |  |  |  |

### 6.2 Sterilisationsverfahren

Der Autoklav verwendet das fraktionierte Vakuumverfahren zur Sterilisation, welches sicherstellt, dass das Sterilisiergut vollständig und effektiv mit Sattdampf durchtränkt und durchdrungen wird. Zur Erzeugung des Sterilisierdampfes verwendet der Autoklav einen separaten Dampferzeuger. Wenn das Programm gestartet wird, wird Dampf erzeugt und in die Sterilisierkammer geleitet, was zu einem definierten Druck und einer vorgegebenen Temperatur führt. Die Sterilisierkammer wird vor Überhitzung geschützt, so dass große Mengen an Instrumenten oder Textilien in kurzer Zeit nacheinander sterilisiert werden können und sehr gute Trocknungsergebnisse erzielt werden können.

#### Vorwärmfunktion

Wenn die Vorwärmung aktiviert ist, wird der kalte Kessel vor Beginn eines Programms auf die erforderliche Vorwärmtemperatur des jeweiligen Programms erhitzt oder zwischen zwei Programmdurchläufen auf dieser Temperatur gehalten. Dies führt zu einer Verkürzung der Programmzeiten und einer Verringerung der Kondensatbildung, was die Trocknungsergebnisse verbessert.

#### Warmhaltefunktion

Wenn die Warmhaltefunktion aktiviert ist, wird die Kammer auch im Standby auf 50°C mittelst elektrischer Mantelheizung vorgewärmt. Die Warmhaltefunktion stellt sicher, dass die Dauer der Vorwärmung so gering wie möglich ist.

### 6.3 Sicherheitsvorrichtungen

Der Autoklav verfügt über alle Sicherheitsvorkehrungen die gemäß EN13060 vorgeschrieben sind.

#### Türverriegelung

Die Autoklav überwacht kontinuierlich den Druck und die Temperatur und verhindert das Öffnen der Tür bei Überdruck im Kessel.

#### Automatische Prozessüberwachung

Im Autoklav ist ein integriertes Prozessbeurteilungssystem in der Elektronik vorhanden, das während eines Programms die Prozessparameter wie Temperaturen, Zeiten und Drücke vergleicht. Es überwacht die Parameter hinsichtlich ihrer Grenzwerte bei Ansteuerung und Regelung, um eine sichere und erfolgreiche Sterilisation zu gewährleisten. Ein Überwachungssystem prüft auch die Gerätekomponenten des Autoklavs auf ihre Funktionstüchtigkeit und ihr plausibles Zusammenspiel. Wenn ein oder mehrere Parameter die festgelegten Grenzwerte überschreiten, gibt der Autoklav Warnhinweise oder Störungsmeldungen aus und bricht bei Bedarf das Programm ab. Es ist wichtig, nach einem Programmabbruch die Hinweise auf dem Display zu beachten. Darüber hinaus optimiert der Autoklav mit einer elektronischen Parametersteuerung die Gesamtbetriebszeit eines Programms abhängig von der Beladung.

Der Sterilisator nutzt ein intelligentes Mikroprozessor-Kontrollsystem und eine benutzerfreundliches Bedienpanel, um eine einfache, sichere und zuverlässige Bedienung zu ermöglichen. Zur Gewährleistung einer zuverlässigen Sterilisation führt das Gerät Selbsttests durch und schützt sich automatisch bei Überhitzung oder Überdrucksituationen.

#### Integrierter Wasserqualitätssensor und Wasserstandssensor

Ein integrierter Wassserqualitäts- und Wasserstandssensor prüft die Qualität und Menge des Frischwassers kontinuierlich.

# 7 Allgemeine Hinweise

Beschreibung der Komponenten:

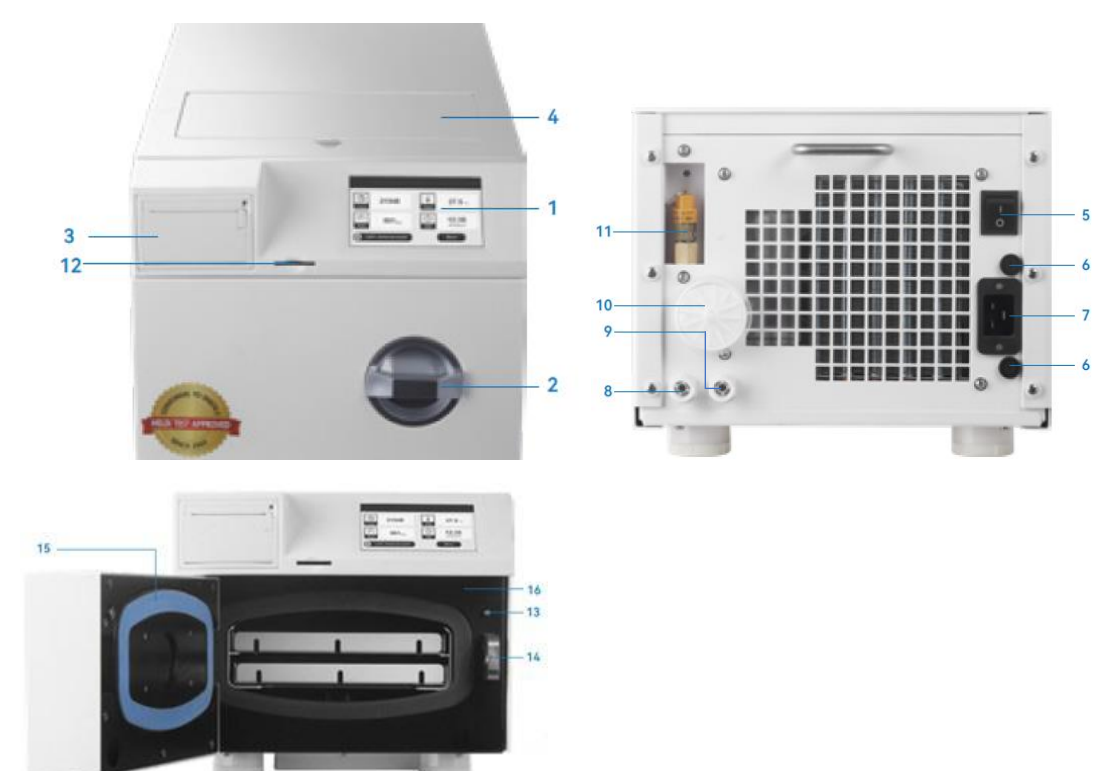

| Nr. | Beschreibung      | Nr. | Beschreibung          |
|-----|-------------------|-----|-----------------------|
| 1   | Displayanzeige    | 2   | Handgriff             |
| 3   | Drucker           | 4   | Frischwassertank      |
| 5   | Netzschalter      | 6   | Sicherung             |
| 7   | Steckdose         | 8   | Entlüftung            |
| 9   | Ausgang Abwasser  | 10  | Ausgang Frischwasser  |
| 11  | Sicherheitsventil | 12  | SD-Karten Anschluss   |
| 13  | Türsensor         | 14  | Tür Verrieglung       |
| 15  | Türdichtung       | 16  | Gehäuse Knopfbatterie |

Der Wassertank für Frischwasser ist auf der Oberseite des Autoklaven über eine weiße Abdeckklappe zugänglich.

### 8 Programme

### 8.1 Parameter von voreingestellten Programmen

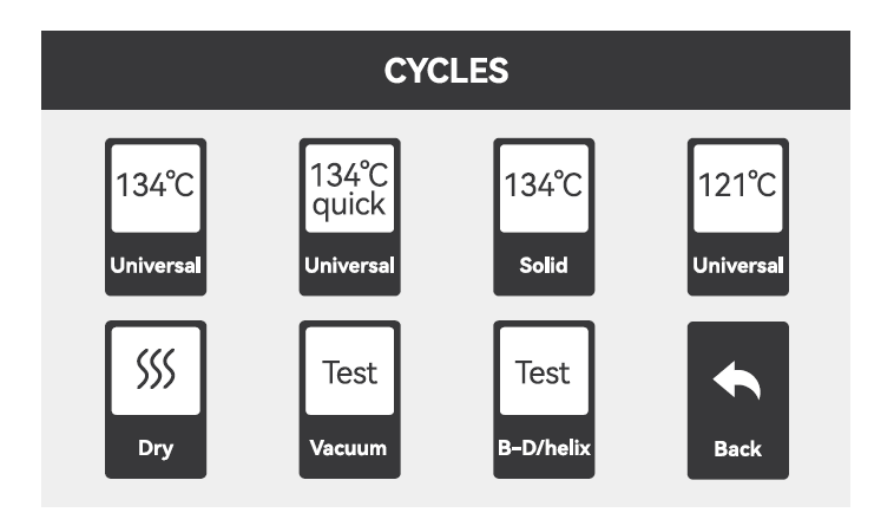

| Programm                | Sterilisationste<br>mperatur (°C)) | Haltezeit (Min) | Vakuumschritte | Trocknungszeit<br>(Min.) | Remarks        |
|-------------------------|------------------------------------|-----------------|----------------|--------------------------|----------------|
| 134°C Universal schnell | 134                                | 4               | 3              | 4                        | Voreinstellung |
| 134°C Universal         | 134                                | 4               | 3              | 6                        | Voreinstellung |
| 134°C fest              | 134                                | 4               | 1              | 2                        | Voreinstellung |
| 121°C Universal         | 121                                | 4               | 3              | 8                        | Voreinstellung |
| B-D/Helix Test          | 134                                | 3.5             | 3              | 4                        | Testprogramm   |
| Vakuum-Test             | Vakuum bis -80kPa, Haltezeit 15min |                 |                | Testprogramm             |                |
| Trocknung               |                                    |                 |                | 5 Min.                   | Voreinstellung |

### 8.2 Einführung in die Auslastung der einzelnen Programme

### 8.2.1 Ladungsmöglichkeiten für jedes Programm

| 134°C Universal schnell | Nicht umhüllte Ladung oder eingewickelte Feststoff-, Gewebe- und Hohlraumladung,<br>Papier-Kunststoff-Verpackung oder zweilagige Verpackung (darf nicht trocknen, sollte |  |
|-------------------------|----------------------------------------------------------------------------------------------------|--|
|                         | sofort nach der Sterilisation verwendet werden)                                                                                                    |  |
| 134°C Universal         | Nicht umwickelte Ladung oder umwickelte Volumen-, Gewebe- und Hohlraumladung                                                                                             |  |

| 134°C fest      | Feststoffladung ohne Verpackung, sollte sofort nach der Sterilisation verwendet werden |
|-----------------|----------------------------------------------------------------------------------------|
| B-D/ Helix-Test | B-D-Prüfgerät oder PCD-Prüfgerät                                                       |
| Vakuum-Test     | Ohne Beladung                                                                          |
| Trocknung       | Trocknen Sie die Ladung, wenn sie nach der Sterilisation nicht trocken ist             |

### 8.2.2 Anwendbare Tabelle mit maximaler Belastung

| Model    | Maximales Gewicht der Instrumente | Maximales Gewicht der Stoffladungen |
|----------|-----------------------------------|-------------------------------------|
| LFSS03AA | 2,2 kg                            | 0,5 kg /Paket                       |

### 8.3 Maximale Programmdauer und maximaler Wasserverbrauch bei maximaler Auslastung jedes Programms

| Model        | Ladung<br>in Kg | 134°C Universal<br>Quick    |                                        | 134°C Universal         |                                        | 121°C Universal         |                                         | 134°C Fest              |                                        |
|--------------|-----------------|-----------------------------|----------------------------------------|-------------------------|----------------------------------------|-------------------------|-----------------------------------------|-------------------------|----------------------------------------|
|              |                 | Maximal<br>e Zeit in<br>Min | Minimaler<br>Wasserverb<br>rauch in ml | Maximale<br>Zeit in Min | Minimaler<br>Wasserverb<br>rauch in ml | Maximale Zeit<br>in Min | Mininmaler<br>Wasserverb<br>rauch in ml | Maximale<br>Zeit in Min | Minimaler<br>Wasserverb<br>rauch in ml |
| LFSS03<br>AA | 2,2 kg          | 20                          | 280                                    | 24                      | 300                                    | 38                      | 380                                     | 18                      | 240                                    |

# 9 Bedienfeld

Dieses Gerät verwendet einen 4,3-Zoll-Touchscreen als Mensch-Computer-Interaktionsschnittstelle.

### 9.1 Einführung in die Menüseite

Einführung in die allgemeine Funktionalität des Touch Screens:

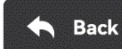

Zurück zur vorherigen Benutzeroberfläche

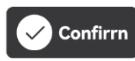

Einstellungen speichern

### 9.2 Startseite

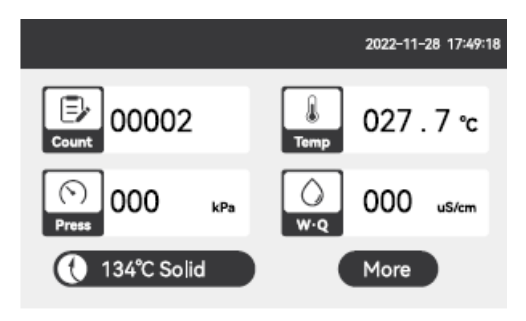

| 2022-11-28 17:49:18<br>: Zeigt das aktuelle Datum und die aktuelle Uhrzeit an                                                                                      |
|----------------------------------------------------------------------------------------------------|
| Count 00002 : Zeigt die aktuelle Anzahl der Zyklenein                                                                                                    |
| 027 . 7 °c : Anzeige der aktuellen Temperatur in der Sterilisationskammer                                                                                          |
| Press 000 kPa : Anzeige des aktuellen Drucks in der Sterilisationskammer                                                                                           |
| 000 us/cm<br>W-Q : Zeigt die Qualität des Wassers im Tank ein                                                                                                    |
| 134°C Solid : Tastenkombination, die Standardeinstellung ist das zuletzt ausgeführte Programm der Benutzer kann direkt hier klicken, um dieses Programm zu starten |
| More :Klicken Sie hier, um weitere Optionen zu erhalten: einschließlich Programmmenü,                                                                              |

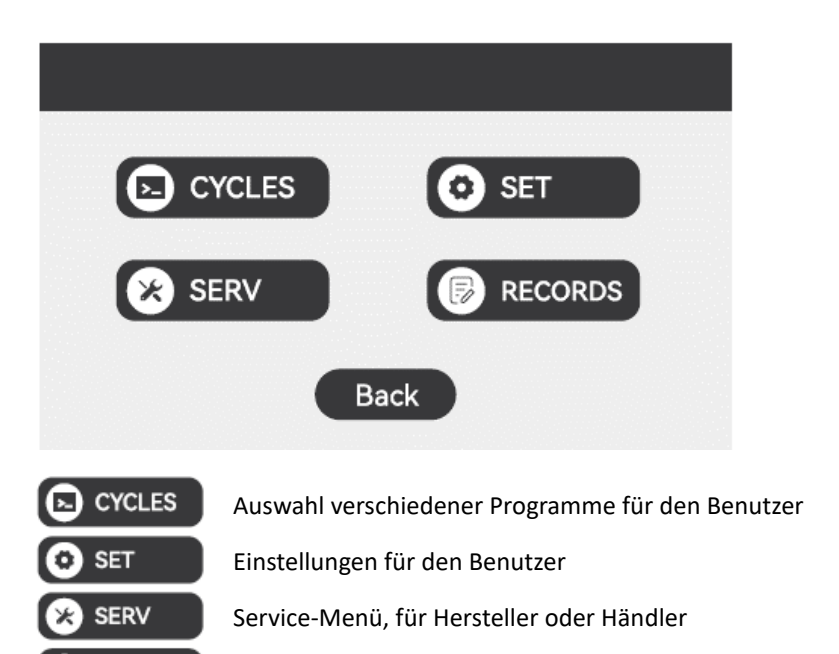

RECORDS Benutzer können Sie die letzten 20 Zyklen überprüfen und / oder ausdrucken

### 9.2.1 Optionen

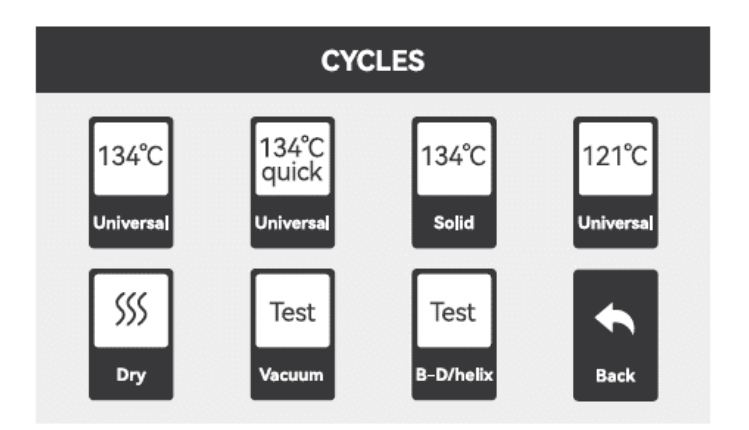

### 9.3 Einstellungen

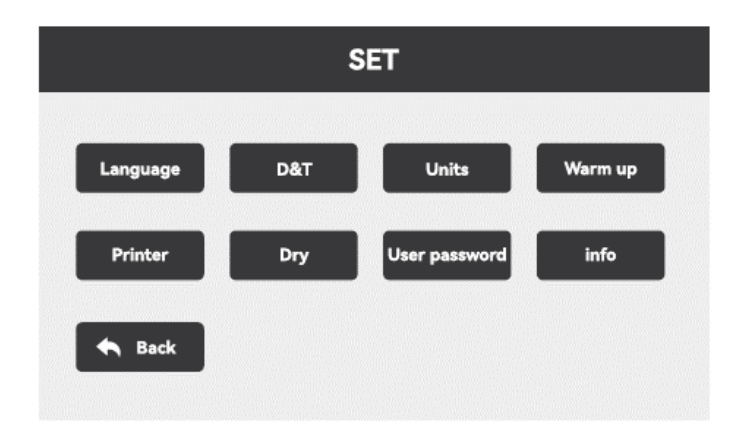

### 9.3.1 Sprache

| Language | <br>Wird verwendet, um die eingestellte Sprache zu änder |
|----------|----------------------------------------------------------|
|          | i wird verwendet, um die eingestellte Sprache zu ande    |

|        | LANGUAGE |          |
|--------|----------|----------|
| 〈 前体中文 | English  | Polska > |
|        | A Back   |          |

Drücken Sie den entsprechenden Button, um die gewünschte Sprache auszuwählen.

### 9.3.2 Datum und Uhrzeit

Wird verwendet, um das Datum und die Uhrzeit einzustellen, nach dem Betreten der Seite ist wie folgt:

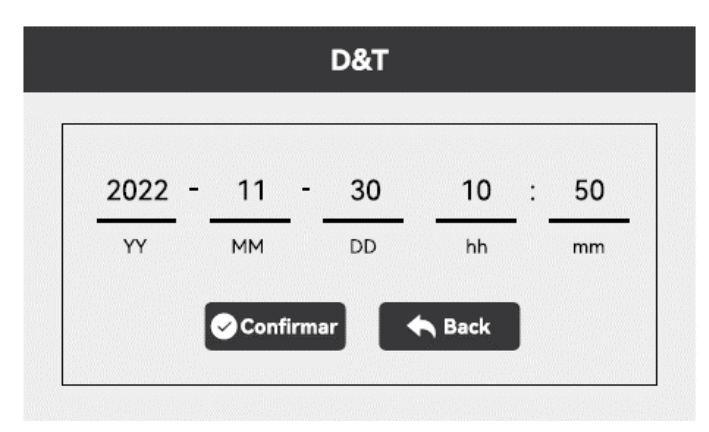

Das linke Bild zeigt folgende Uhrzeit: 10:50, 30. November | 2022

Durch betätigen des "Confirm" Buttons kann man die eingegebene Zeit bestätigen.

### 9.3.3 Einheiten

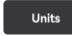

Legt Einheiten für Temperatur und Druck fest:

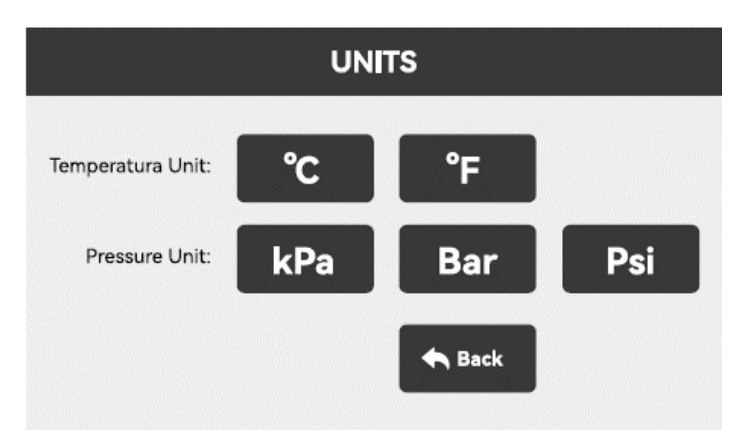

Die aktuelle Einheit wird in gelber Schrift angezeigt. Wählen Sie die gewünschte Einheit aus und drücken Sie OK, um die Einheit zu ändern.

### 9.3.4 Vorheizen

#### PREHEAT

Der Benutzer legt fest, ob die Vorwärmfunktion ein- oder ausgeschaltet ist. Nach der Eingabe sieht die Seite wie folgt aus:

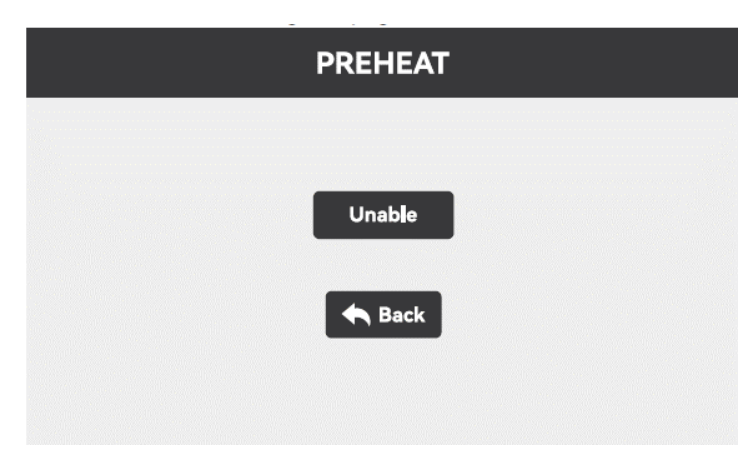

Bei Einstellung auf "Aktiviert": Das Gerät beginnt sich nach dem Einschalten aufzuwärmen und warm zu halten, um die Sterilisationszykluszeit zu verkürzen.

Wenn auf "Deaktiviert" gestellt: Das Gerät wird nach dem Einschalten nicht vorgeheizt, das Gerät beginnt erst nach dem Ausführen des Programms vorzuheizen, die gesamte Sterilisationszykluszeit ist 5-7 Minuten länger als das "Ein"

Es wird empfohlen, diese Einstellung auf "Ein" zu setzen.

▲ Wenn diese Einstellung eingeschaltet ist, sollte besond Sterilisationskammer bei geöffneter Tür nicht berührt wird, um verbremmungen zu vermeiden.

### 9.3.5 Drucken

Printer

Ein: Drucker druckt Datensätze, SD-Karte speichert Datensätze;

Aus: Drucker druckt keine Datensätze, SD-Karte speichert Datensätze;

| PRINTER |
|---------|
|         |
| Enable  |
| Sack    |
|         |

### 9.3.6 Trocknungszeit

| Drav |  |
|------|--|
| Dry  |  |

Der Benutzer kann die Trocknungszeit von 4 Programmen ändern oder einstellen:

| DRY                     |                     |  |  |  |  |
|-------------------------|---------------------|--|--|--|--|
|                         |                     |  |  |  |  |
| 134°C Universal: 06 min | 134°C quick: 04 min |  |  |  |  |
| 121°C Universal: 08 min | Dry: 05 min         |  |  |  |  |
| Confirmar               | Sack                |  |  |  |  |

Einstellbereich: 0 ~ 60 Minuten.

Trocknungszeit mit bis zu 134 °C

Stellt der Anwender fest, dass der Trocknungseffekt nach der Sterilisation nicht ausreichend ist, kann der Anwender hier die Trocknungszeit des entsprechenden Programms erhöhen.

Die Trocknungszeit kann entsprechend der Zeitanzeige geändert werden.

### 9.3.7 Benutzerpasswort

User password Der Benutzer kann bestimmen, ob beim Start ein Passwort gefordert sein soll, und dieses bei Bedarf festlegen:

| USER PASSWORD |               |  |  |  |
|---------------|---------------|--|--|--|
| password:     | 0             |  |  |  |
| Ø             | Unable 🖍 Back |  |  |  |

Drücken Sie die Taste "Aktivieren", um diese Funktion zu aktivieren:

Aktiviert: Wenn diese Funktion aktiviert ist, müssen Sie das Kennwort eingeben, wenn Sie das Gerät einschalten.

Nicht aktiviert: Diese Funktion ist nicht eingeschaltet und kein Passwort muss eingegeben werden.

Drücken Sie auf die Kennwortanzeige, um das Kennwort zu ändern.

### 9.3.8 Info

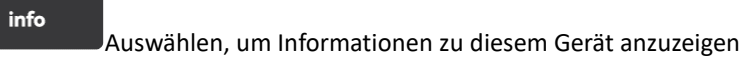

### 9.3.9 Service

Benutzer können nicht teilnehmen, nur der Hersteller oder der Vertreter des Herstellers. Passwort erforderlich.

### 9.3.10 Protokolle

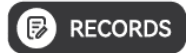

Das Gerät kann die letzten 20 Vorgänge speichern und erneut drucken. Wenn das Druckpapier

kein Papier mehr vorhanden ist, brauchen Sie sich keine Sorgen um fehlende Sterilisations

Aufzeichnungen. Ersetzen Sie einfach das Druckpapier und führen Sie die folgenden Schritte aus, um die

Sterilisationsaufzeichnungen zu erstellen. :

1) Drücken Sie die "Record"-Taste auf den "more"-Seiten, um sie zu öffnen :

| Record                                 |  |  |  |  |
|----------------------------------------|--|--|--|--|
| 134 Solid No.00002 2010-01-10 01:30:48 |  |  |  |  |
| Vacuum No.00001 2010-01-10 01:13:17    |  |  |  |  |
|                                        |  |  |  |  |
|                                        |  |  |  |  |
|                                        |  |  |  |  |
|                                        |  |  |  |  |
| 🔶 Back                                 |  |  |  |  |
|                                        |  |  |  |  |

Die Aufzeichnung besteht aus drei Teilen: Programmname + Anzahl + Startzeit, der Benutzer

kann die Aufzeichnung, die er ansehen oder ausblenden möchte, anhand der Aufzeichnungsbezeichnung auswählen.

2) Drücken Sie den entsprechenden Datensatznamen, um die entsprechenden Datensatzdetails aufzurufen :

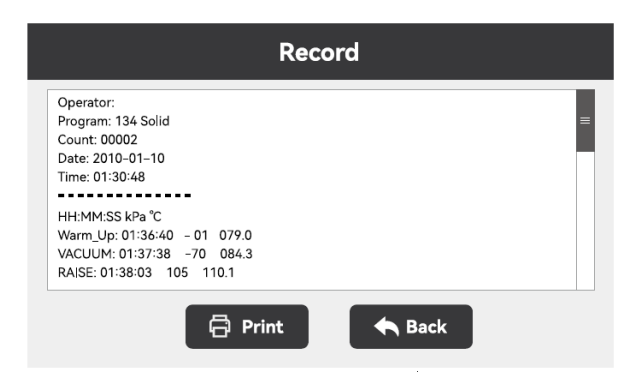

Drücken Sie die Druckertaste, um diesen Datensatz zu erstellen.

#### 9.3.11 Benutzeroberfläche

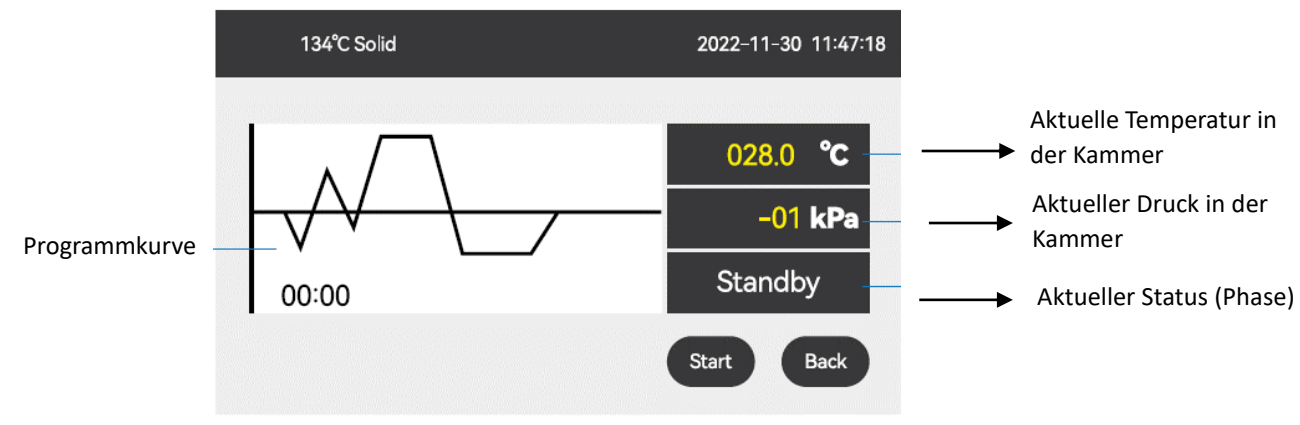

Das Programm läuft nach dem Drücken der "Start"-Taste:

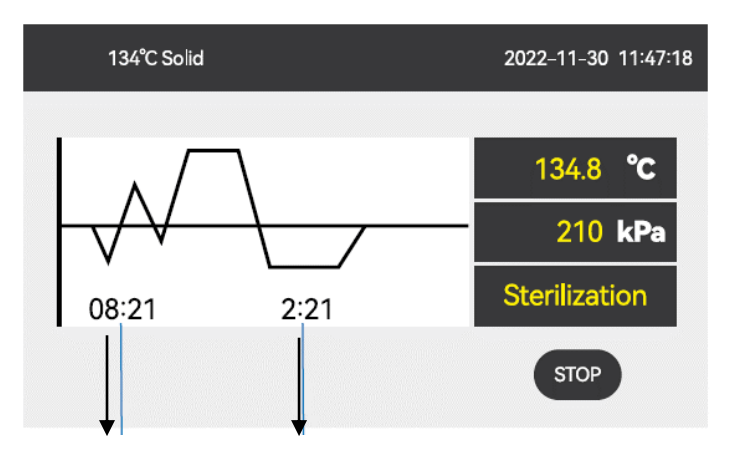

Total Zykluszeit Aktuelle Phasenzeit

Die Linie auf dem Prozesskurvendiagramm blinkt, um die laufende Phase anzuzeigen.

Für die Beschreibung der einzelnen Stufen siehe Anlage III: Beschreibung der einzelnen Stufen

### 9.3.12 Erläuterung der einzelnen Eingabeaufforderungen

| No. | Benachrichtigung                                                                                                    | Beschreibung                                                                                                    |
|-----|----------------------------------------------------------------------------------------------------|----------------------------------------------------------------------------------------------------|
| 1   | <i>i</i><br>Bitte füllen Sie<br>Wasser                                                                               | Das Wasser im Wasserspeicher reicht nicht aus, um das<br>Programm einmal auszuführen, und das Wasser muss<br>nachgefüllt werden                                                                                              |
| 3   | Tür offen                                                                                                    | Sie müssen die Tür schließen, bevor Sie das Programm<br>ausführen                                                                                                    |
| 4   | <i>i</i> Schlechte<br>Wasserqualität                                                                                 | Das Wasser im Wasserspeicher ist unqualifiziert: Es muss<br>durch destilliertes oder deionisiertes Wasser ersetzt<br>werden                                                                                                  |
| 5   | Tür verschlossen                                                                                                    | Die Tür ist verriegelt, um sicherzustellen, dass die Tür<br>während des Betriebs nicht geöffnet werden kann                                                                                                    |
| 6   | <i>i</i> Türschlossoffen                                                                                             | Das Programm endet und das Türschloss wurde geöffnet                                                                                                    |
| 7   | <i>i</i><br><i>i</i><br><i>i</i><br><i>i</i><br><i>i</i><br><i>i</i><br><i>i</i><br><i>i</i><br><i>i</i><br><i>i</i> | Die Sterilisationskammer war zu heiß, als das 134°C-<br>Programm gerade ausgeführt wurde, und dann wurde das<br>121°C-Programm ausgeführt. Die Tür muss zur Kühlung<br>geöffnet werden. Diese Zeit dauert bis zu 5-7 Minuten |
| 8   | <i>i</i> Bitte ersetzen Sie<br>den Bakterienfilter                                                                   | Die Lebensdauer des Bakterienfilters ist abgelaufen und muss ausgetauscht werden                                                                                                    |
| 9   | <i>i</i> Bitte ersetzen Sie<br>die Türdichtung                                                                       | Die Türdichtung hat das Ende ihrer Lebensdauer erreicht<br>und muss ausgetauscht werden                                                                                                    |

| 10 | <i>i</i> Wartungsbedarf                                                                                              | Die periodische Wartungszeit ist abgelaufen und der<br>Hersteller oder der Vertreter des Herstellers ist<br>verpflichtet, das Gerät zu warten                                                                                                    |
|----|----------------------------------------------------------------------------------------------------|----------------------------------------------------------------------------------------------------|
| 11 | <i>i</i><br><i>i</i><br><i>i</i><br><i>i</i><br><i>i</i><br><i>i</i><br><i>i</i><br><i>i</i><br><i>i</i><br><i>i</i> | Da der letzte Sterilisationszyklus vom Benutzer gestoppt<br>wurde, der Stromausfall oder der Stromausfall nicht<br>normal endete, muss die Ladung erneut sterilisiert<br>werden                                                                                            |
| 12 | <i>i</i> Bitte Fehler<br>löschen                                                                                     | Geräte mit Geräteausfall können nicht verwendet werden.<br>Qualifiziertes Personal ist erforderlich, um zu bestätigen,<br>ob das Gerät intakt ist. Wenn es ein Problem gibt, muss es<br>repariert werden, bevor es nach der Behebung des<br>Fehlers verwendet werden kann. |

# 10 Aufstellung und Installation

Nachdem Sie das Klebeband an der Verpackung mit einer Schere gelöst haben, öffnen Sie mit einem Schlitzschraubendreher den Verschluss am Boden des Kartons, entfernen Sie die Verpackungsreste und entsorgen Sie schließlich den Plastikbeutel. Heben Sie den Autoklav nur zu zweit aus den Karton. Tragen Sie geeignete Arbeitsschuhe.

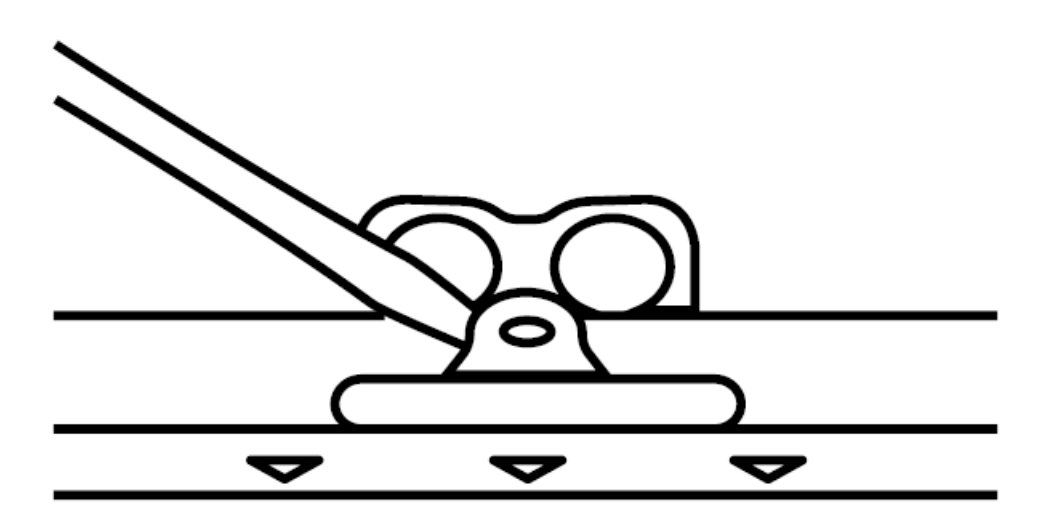

Heben Sie den Autoklaven zu zweit auf einen geeigneten Tisch. Bitte halten Sie mindestens 5 cm Freiraum um den Autoklaven herum. An den Belüftungsschlitzen an der Rückseite des Autoklaven halten Sie mindestens 10 cm Freiraum. Achten Sie darauf, dass der Raum gut durchlüftet wird.

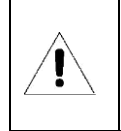

Stellen Sie vor der Installation sicher, dass der Tisch das Gewicht des Autoklaven zuzüglich 30 kg Zusatzgewicht tragen kann.

### **10.1** Drucksensor Justierung

Da der atmosphärische Druck an jedem Standort einen spezifischen Wert aufweist, muss der Drucksensor bei jedem Standortwechsel kalibriert werden. Dies sollte durch geschulte und autorisierte Service Mitarbeiter erfolgen.

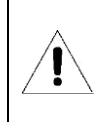

Dieser Autoklav funktioniert möglicherweise nicht, wenn Sie den Drucksensor nicht justieren.

### **10.2** Anschluss des Netzkabels

Schließen Sie das Kaltgeräte-Netzkabel an der Rückseite des Autoklaven an. Dieser Autoklav wird mit 230VAC, 50 – 60 Hz betrieben.

| <u>À</u> | <ul> <li>Beschädigen oder verändern Sie niemals Netzkabel oder Netzstecker.</li> <li>Betreiben Sie den Autoklav niemals, wenn Netzkabel oder Netzstecker beschädigt sind.</li> <li>Ziehen Sie nie am Netzkabel, um den Netzstecker aus der Steckdose</li> <li>zu entfernen. Fassen Sie immer direkt am Netzstecker an.</li> <li>Fixieren Sie das Netzkabel niemals mit spitzen Gegenständen.</li> <li>Achten Sie darauf, dass das Netzkabel nicht eingeklemmt wird</li> </ul> |  |
|----------|----------------------------------------------------------------------------------------------------|--|
|----------|----------------------------------------------------------------------------------------------------|--|

### 10.3 Einstellung von Datum und Uhrzeit

Folgen Sie den Anweisungen aus Kapitel **Fehler! Verweisquelle konnte nicht gefunden werden.**2 zur Einstellung v on Datum und Uhrzeit.

# 11 Betrieb

### **11.1** Befüllung des Frischwassertanks

Wenn am Bildschirm die Nachricht "Wasser nachfüllen" aufblinkt, dann ist nicht genug destilliertes oder demineralisiertes Wasser im Frischwassertank für den nächsten Sterilisationsdurchlauf. Ein akustisches Signal weißt den Nutzer auf diese Fehlermeldung hin. Der Benutzer muss neues Frischwasser in den Tank füllen bevor ein neuer Sterilisationszyklus gestartet werden kann.

Dieses Gerät verfügt über ein Qualitätsprüfungssystem für Wasser. Wenn das Wasser im Tank zu voll ist, zeigt das Display "Schlechte Wasserqualität" an und blockiert den Start eines neuen Programms. Der Benutzer muss das Wasser im Frischwassertank mittels dem mitgelieferten Quick-Connect Schlauches ablassen und sicherstellen, dass das Wasser, das in den Tank gegeben wird, gut genug ist. Der Grenzwert für eine ausreichende Wasserqualität liegt bei 30 uS/cm

Das Volumen der Tanks:

| Volumen Autoklav | Volumen des<br>Reinwassertanks | Minimal benötigter<br>Frischwasserstand zum Start des<br>Autoklaven |
|------------------|--------------------------------|---------------------------------------------------------------------|
| 12 Liter         | 3.5 Liter                      | 500 ml                                                              |
| 18 Liter         | 4.0 Liter                      | 600 ml                                                              |
| 23 Liter         | 4.0 Liter                      | 600 ml                                                              |

Wenn während eines Sterilisationsdurchlaufes auf dem Bildschirm die Nachricht "Wasser nachfüllen" erscheint, dann müssen Sie den Sterilisationsdurchlauf nicht abbrechen. Es genügt das Frischwasser vor dem nächsten Sterilisationszyklus nachzufüllen.

- 1. Der Einlass zum Wassertank befindet sich am Deckel des Autoklaven. Der Benutzer kann den Griff des blauen transparenten Wasserdeckels mit der Hand anheben um den Frischwassertank zu öffnen. Neues Frischwasser kann dann über eine Flasche oder Kanister per Hand nachgefüllt werden.
- 2. Während Frischwasser den Tank gefüllt wird, ist ein Piep-Ton zu hören, der die Fehlermeldung "Wasser nachfüllen" quittiert. Es ist nun genug Wasser für einen weiteren Sterilisationszyklus im Tank.
- 3. Nachdem Sie destilliertes Wasser in den Wassertank gefüllt haben, entleeren Sie bitte das Brauchwasser.

|   | Nur destilliertes Wasser ist für diesen Autoklaven als Tankfüllung geeignet. Wenn kein destilliertes Wasser verwendet wird, entstehen Probleme mit dem Wasserdampfgenerator und mit den Magnetventilen. Für Schäden durch den Gebrauch von destilliertem Wasser haften weder der Hersteller noch Ihr Händler. |
|---|----------------------------------------------------------------------------------------------------|
|   | Überfüllen Sie den Frischwassertank nicht. Füllen Sie den Tank maximal bis 2 Zentimeter vor der Oberkante des Wassertanks.                                                                                                    |
| 1 | Bevor Sie destilliertes Wasser in den Wassertank füllen, schalten Sie bitte den Autoklaven an und vergewissern Sie sich bitte, ob Ihr Autoklav horizontal steht.                                                                                                    |

### 11.2 Installation des Abwasserbehälters

An der Rückseite des Autoklaven befindet sich der Waste Water Anschluss.

Öffnen Sie das Gewinde und stülpen Sie es über den mitgelieferten Abwasserschlauch. Positionieren Sie den Schlauch am Waste Water Anschluss und schließen Sie das Gewinde um den Schlauch zu fixieren.

Stecken Sie das lose Ende des Schlauches in eine Abwasserflasche und positionieren Sie diese unter dem Autoklaven.

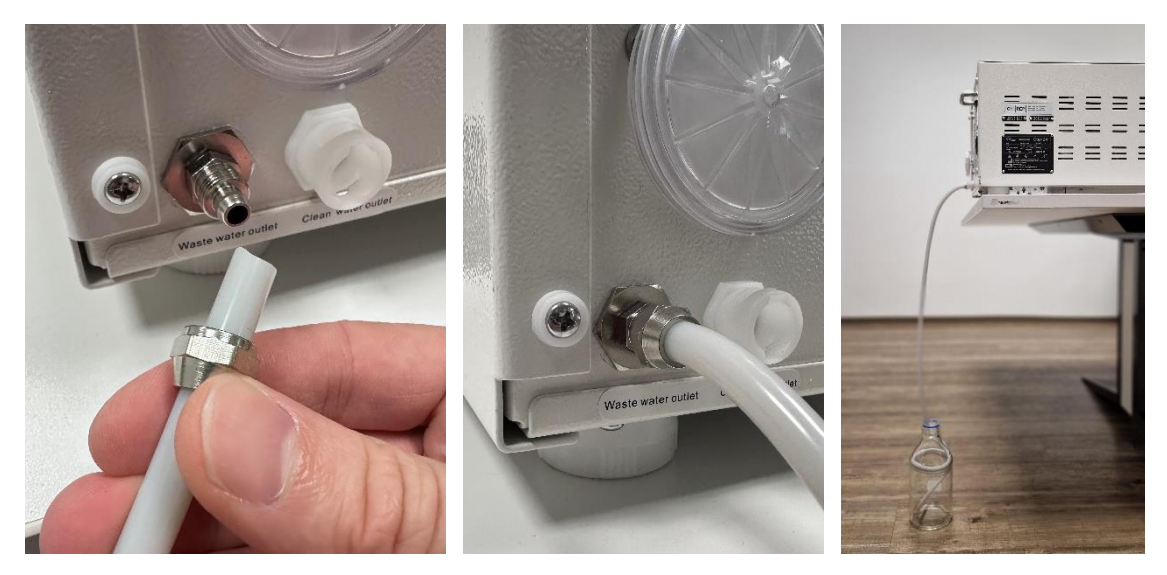

Bitte im Anschluss den Abwasserschlauch so weit kürzen, dass dieser nicht in das Abwasser reicht.

### 11.3 SD-Karte als Protokoll Speicher

Sie können eine SD-Karte verwenden, um die Sterilisationsprotokolle digital abzuspeichern. Bitte schließen Sie dazu eine SD-Karte in den SD-Slot des Autoklaven vor dem Start eines Sterilisationszyklus. Auf der SD-Karte wird während eines Protokolldurchlaufes laufend eine Protokolldatei aktualisiert.

Es wird empfohlen, SD-Kartenaufzeichnungen alle 3 Monate zu sichern und die SD-Karte zu leere. Zu viele auf der SD-Karte gespeicherte Aufzeichnungen können zu fehlenden Aufzeichnungen führen.

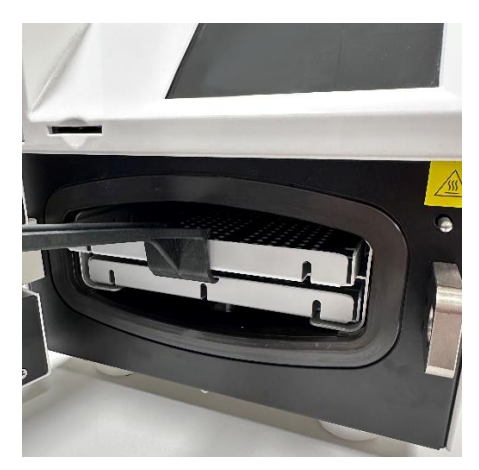

### 11.4 Programm auswählen

Wählen Sie das geeignete Sterilisationsprogramm je nach Art der Beladung. Für den Beladungstyp, der dem jeweiligen Programm entspricht. Siehe Voreingestellte Programme, Kapitel 8.1

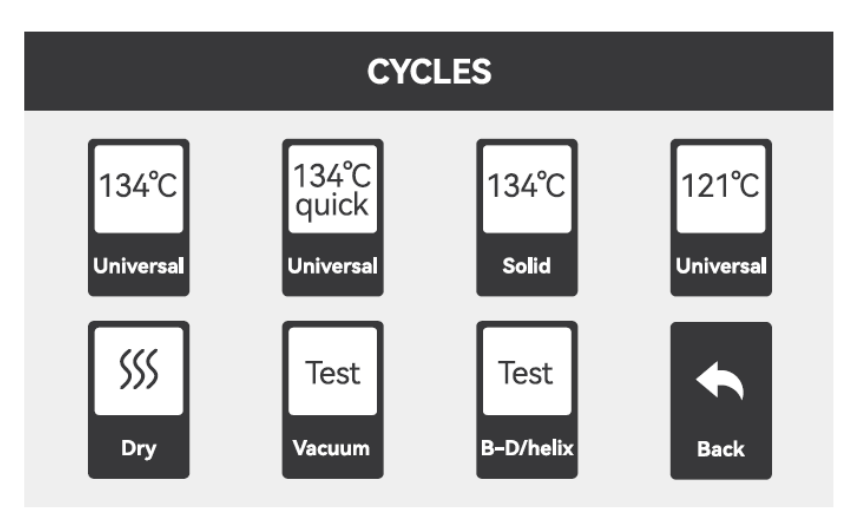

Wählen Sie ein Programm aus welches Ihren Vorgaben und der Art des Sterilisationsgut entspricht.

### 11.5 Starten eines Sterilisationsdurchlaufes

Legen Sie Ihre Ladung in die Sterilisationskammer. Überladen Sie den Autoklaven dabei nicht. Folgende Tabelle listet das maximale Gesamtgewicht, Gesamtvolumen und Gewicht pro Stück auf.

| Model    | Maximales Gewicht der Ladung | Maximales Gewicht der Einzelteile |
|----------|------------------------------|-----------------------------------|
| LFSS03AA | 2.2kg                        | 0.5kg / Packung                   |

| Ì | <ul> <li>Vergewissern Sie sich bitte, dass das Gesamtvolumen der Ladungen kleiner als 70 Prozent von dem Volumen der Sterilisationskammer ist.</li> <li>Lassen Sie mindestens 10 mm Freiraum zwischen Ladung und Sterilisationskammerwand.</li> <li>Wenn Sie das "B&amp;D/Helix" Programm ausführen, legen Sie das Testpapier oder Testgerät in die Mitte der Sterilisationskammer.</li> <li>Wenn Sie Ihre Ladung in die Sterilisationskammer hinein legen und heraus nehmen, verwenden Sie das mitgelieferte Werkzeug, damit Ihre Hände nicht durch die hohe Oberflächentemperatur der Sterilisationskammerwand verletzt werden können.</li> </ul> |
|---|----------------------------------------------------------------------------------------------------|
|---|----------------------------------------------------------------------------------------------------|

Schließen Sie die Tür des Autoklaven mittels des Türgriffes.

Ţ

Wenn die Temperatur und der Druck in der Sterilisationskammer hoch sind, ist die Tür des Autoklaven schwer zu schließen. In diesem Fall warten Sie bitte 30 Sekunden, bevor Sie die Tür schließen.

Wählen Sie ein Sterilisationsprogramm aus oder navigieren Sie zu der folgenden Seite über ein Shortcut auf der Hauptseite. Mehr Informationen wie ein Programm ausgewählt werden kann finden Sie in Kapitel **Fehler! V** erweisquelle konnte nicht gefunden werden.

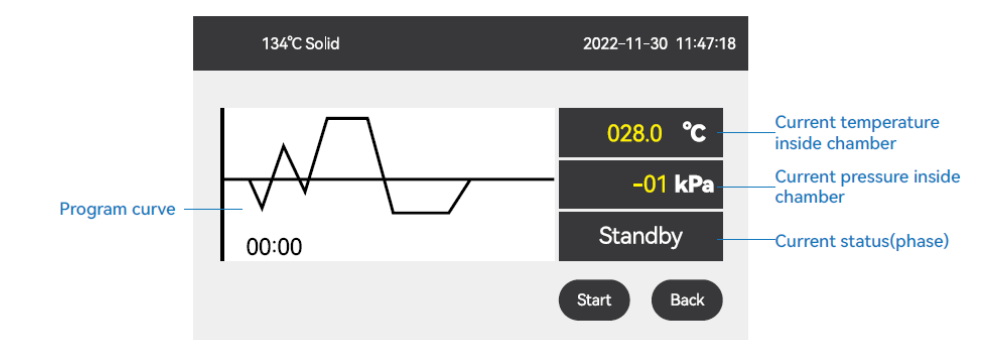

Der gesamte Sterilisationsdurchlauf wird automatisch durchgeführt und automatisch beendet. Sie müssen dabei keine Aufgaben übernehmen. Die Dauer des gesamten Sterilisationsdurchlaufes ist abhängig von der Starttemperatur und Ladungsart sowie Ladungsmenge.

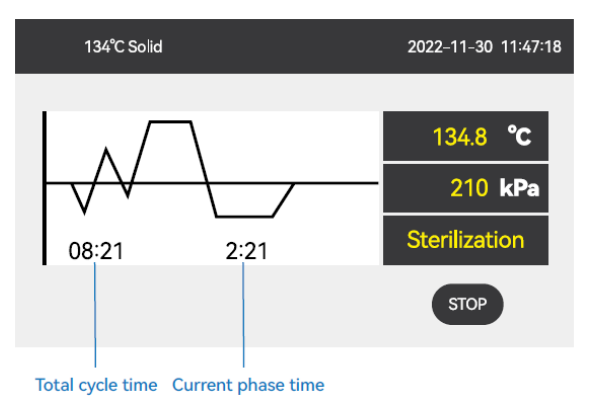

Die Linie im Prozesskurvendiagramm blinkt, um die laufende Phase anzuzeigen.

Sobald der Sterilisationsdurchlauf beendet ist, wird am Bildschirm "Programm erfolgreich" angezeigt und Sie hören drei Piep Töne. Nun können Sie die Tür öffnen und die sterile Ladung mit dem mitgelieferten Werkzeug heraus nehmen.

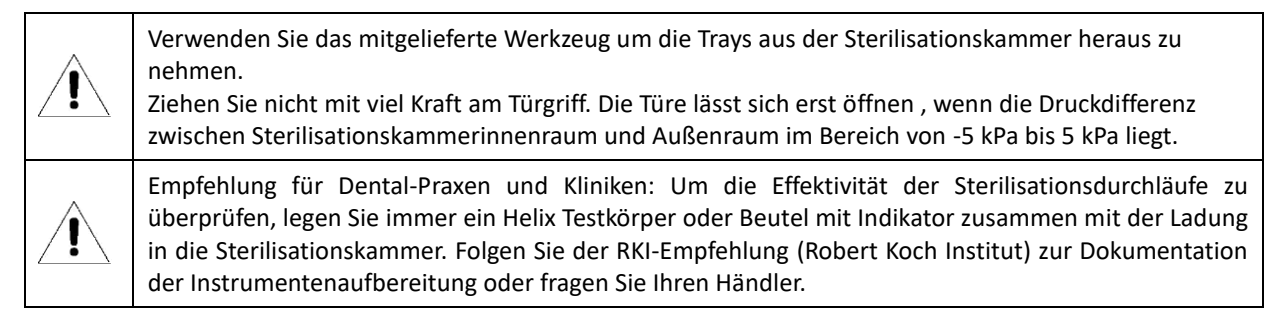

### 11.6 Tür schließen

Drücken Sie den Drehknopf mit der Hand bis zum Anschlag, dann drehen sie den Griff im Uhrzeigersinn zur Endposition um die Tür zuzumachen. Die Endposition des Türgriffs ist wie in der Abbildung unten dargestellt :

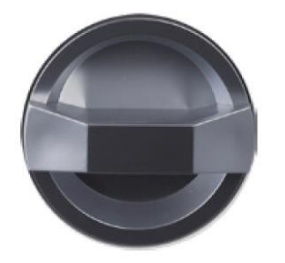

# 12 Fehlermeldungen

Wenn während eines Programmdurchlaufes ein Fehler auftritt, wirft der Autoklav einen akustischen Alarm aus und zeigt einen Fehlercode am Bildschirm an. Zudem entlässt der Autoklav automatisch den Druck im Sterilisationskammerinnenraum und schaltet automatisch die Heizung aus. Dieses Sicherheitssystem sorgt für die Sicherheit der Benutzer.

### Handlungsanweisung im Falle einer Fehlermeldung:

- 1. Lesen Sie den Fehlercode am Display ab und notieren Sie diesen in Ihrer Dokumentation. Falls Sie den Protokolldrucker oder eine SD-Karte zur Aufzeichnung verwenden wird der Fehlercode bereits dokumentiert.
- 2. Lassen Sie die Tür des Autoklaven geschlossen
- 3. Warten Sie bis der Druck im Sterilisationskammerinnenraum im Bereich von -5kPa bis 5kPa liegt und quittieren Sie im Anschluss den fehlgeschlagenen Zyklus indem Sie die OK Taste betätigen.

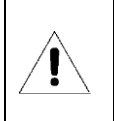

Bitte kontaktieren Sie Ihren Händler um die Fehlerursache zu finden.

### 12.1.1 Liste aller Fehlermeldungen

| Fehler<br>Code | Zustand                                                                                                    | Mögliche Ursache                                                                                                    | Lösung                                                                                                    |
|----------------|----------------------------------------------------------------------------------------------------|----------------------------------------------------------------------------------------------------|----------------------------------------------------------------------------------------------------|
| F31            | Temperatur in der Sterilisationskammer > 150 °C                                                                                          | Temperatursensor in der Sterilisationskammer                                                                                                    | Den Temperatursensor in der                                                                                                    |
| E32            | Heizringtemperatur > 220 °C                                                                                                    | beschädigt<br>Heizmanteltemperatursensor beschädigt                                                                                                    | Sterilisationskammer zu überprüfen<br>Temperaturfühler im Heizmantel prüfen                                                                                                    |
| E33            | Dampferzeuger-Heizrohrtemperatur ≥ 230 °C                                                                                                | Der Temperatursensor des Dampfgenerators ist<br>beschädigt.                                                                                                    | Prüfen Sie den Temperatursensor im<br>Dampferzeuger.                                                                                                    |
| E51            | Sterilisationsraumtemperatur ≤ 0 °C                                                                                                    | Kurzschluss des Temperaturfühlers in der<br>Sterilisationskammer.<br>Die Umgebungstemperatur ist zu niedrig.                                                         | Überprüfen Sie den Temperatursensor in<br>der Sterilisierungskammer.<br>Prüfen Sie, dass die Umgebungstemperatur<br>nicht höher als 0 °C ist.                                                                                                    |
| E52            | Temperatur des Heizkegels ≤ 0 °C                                                                                                    | Kurzschluss des Heizring-Temperaturfühlers.<br>Die Umgebungstemperatur ist zu niedrig.                                                                               | Überprüfen Sie den Temperatursensor im<br>Heizmantel.<br>Prüfen Sie, dass die Umgebungstemperatur<br>nicht höher als 0 °C ist.                                                                                                    |
| E53            | Dampferzeuger-Heizrohrtemperatur $\leq 0$ °C                                                                                             | Kurzschluss des Temperaturfühlers des<br>Dampfgenerators.<br>Die Umgebungstemperatur ist zu niedrig.                                                                 | Überprüfen Sie den Temperatursensor im<br>Dampfgenerator.<br>Prüfen Sie, dass die Umgebungstemperatur<br>nicht höher als 0 °C ist.                                                                                                    |
| E61            | 134 °C Programm: 150 °C≥ Kammertemperatur><br>140 °C 121 °C<br>Programm: 150 °C Kammertemperatur> 127 °C                                 | <ol> <li>Die Anschlüsse des Temperatursensors in der<br/>Sterilisationskammer sind<br/>nicht korrekt verbunden.</li> <li>Die Leiterplatte ist beschädigt.</li> </ol> | Den Anschluss des Temperatursensors in<br>der Sterilisationskammer muss neu<br>hergestellt werden.<br>Ersetzen Sie die Leiterplatte.                                                                                                    |
| E62            | 220 ≥ Heizmanteltemperatur> 190 °C                                                                                                    | <ol> <li>Der Stecker des Temperatursensors des<br/>Heizmantels ist nicht korrekt angeschlossen</li> <li>Die Leiterplatte ist beschädigt.</li> </ol>                  | Den Stecker des Temperatursensors des<br>Heizmantels neu anbringen.<br>Ersetzen Sie die Leiterplatte.                                                                                                    |
| E63            | 230 ≥ Heizmanteltemperatur> 160 °C                                                                                                    | 1. Der Stecker des Temperatursensors des<br>Heizmantels ist nicht korrekt angeschlossen.<br>2. Die Wasserpumpe ist beschädigt.                                       | Den Stecker des Temperatursensors des<br>Heizmantels neu anbringen.<br>Ersetzen Sie die Wasserpumpe.                                                                                                    |
| E2             | Überdruck in der Sterilisationskammer: 134 °C<br>Druck überschreitet<br>235kpa, 121 °C Programmdruck übersteigt 135kpa                   | Es kann kein Vakuum angesaugt werden, und es<br>bleibt mehr kalte Luft übrig.                                                                                        | Vakuumpumpe und Vakuumwahlventil<br>überprüfen.                                                                                                    |
| E41            | Nach 8 Minuten in der Vorwärmphase ist die<br>Temperatur des<br>Heizmantels <100°C                                                       | Der Heizmantel ist ausgefallen.                                                                                                    | Den Thermostat des Heizmantels<br>überprüfen.                                                                                                    |
| E42            | Die Temperatur des Dampfgenerators <110 °C nach<br>8 Minuten in der<br>Vorwärmphase                                                      | Der Heizstab im Dampferzeuger ist ausgefallen.                                                                                                    | Überprüfen Sie den Thermostat der<br>Heizleiste.                                                                                                    |
| E5             | Nach der 10-minütigen Sterilisationsphase<br>erreichte der Auspuff nicht die<br>20kpa                                                    | Abflussrohre verstopft                                                                                                    | Innenfilter reinigen und sterilisieren.<br>Ablassmagnetventil und Vakuumventil<br>prüfen.                                                                                                    |
| E6             | Der Türschalter ist bei laufendem Programm<br>abgeschaltet                                                                               | Der Türschaltersensor ist verschoben, der<br>Mikroschalter kann nicht geschlossen werden.                                                                            | Bauen Sie den Türschalter neu zusammen.                                                                                                    |
| E7             | Der örtliche atmosphärische Druck ist geringer als<br><70KPa                                                                             | <ol> <li>Der gespeicherte Druckwert ist falsch</li> <li>Der Umgebungsdruck ist zu niedrig</li> </ol>                                                                 | Ab einer Höhe von über 2500 Metern über<br>dem Meeresspiegel ist der<br>Umgebungsdruck zu gering. Überprüfen Sie<br>die Höhe über dem Meeresspiegel an Ihrem<br>Standort.                                                                             |
| E8             | Während des Temperaturanstiegs ist die Amplitude<br>der Erhöhung<br>weniger als 3kpa in 1 Minute                                         | <ol> <li>nicht in der Lage ist, Wasser einzuspritzen</li> <li>Der Heizstab des Dampfgenerators ist<br/>beschädigt</li> <li>Die Türdichtung ist beschädigt</li> </ol> | Beobachten Sie, ob der Wasservorratstank<br>genügend Wasser enthält und prüfen Sie<br>den<br>Wasserstandssensor.<br>Überprüfen Sie die Pumpe und das<br>Einlassmagnetventil.<br>Prüfen Sie die Türdichtung.                                           |
| E9             | Niedriger Druck während der Sterilisation: 134 °C<br>Druck ist niedriger als<br>100kpa, 121 °C Programmdruck ist niedriger als<br>200kpa | 1. zu viel Inhalt in der Kammer<br>2. Das Wasser kann nicht eingeführt werden                                                                                        | <ol> <li>Reduzieren Sie den Inhalt.</li> <li>Beobachten Sie, ob der</li> <li>Wasservorratstank genügend Wasser<br/>enthält und prüfen Sie<br/>den Niveauschalter;</li> <li>Überprüfen Sie die Wasserpumpe und<br/>das Einlassmagnetventil.</li> </ol> |
| E10            | Tür kann zu Beginn des Zyklus nicht verriegelt<br>werden                                                                                 | Ausfall des Türschlosses                                                                                                    | Elektromagnet und Leiterplatte<br>überprüfen.                                                                                                    |
| E11            | das Türschloss lässt sich am Ende des Programms<br>nicht öffnen<br>Türschloss ist während des Betriebs geöffnet                          | 1. das elektronische Schloss klemmt und ist<br>beschädigt<br>2. Die Leiterplatte ist beschädigt                                                                      | Prüfen Sie das elektronische Schloss und die<br>Leiterplatte.                                                                                                    |
| E12            | Bei der Ausführung des allgemeinen Programms<br>gibt es 2 Vakuumsysteme, die<br>nicht unter -70Kpa gezogen werden                        | 1. Falsche Beladung<br>2. Die Vakuumpumpe ist beschädigt<br>3. Leck an der Türdichtung                                                                               | <ol> <li>Prüfen Sie, ob das Ergebnis bei leerer<br/>Beladung gleich ist</li> <li>Überprüfen Sie die Vakuumpumpe</li> <li>Prüfen Sie, ob die Tür ausreichend<br/>geschlossen ist, um die Position der<br/>Tür einzustellen.</li> </ol>                 |
| E16            | im sterilisationsraum herrscht noch ein großer<br>Unterdruck, nachdem der Druckausgleich<br>abgeschlossen ist.                           | L. Der Luttriiter ist abgelaufen oder verstopft     Wirksamkeit des Ansaugmagnetventils                                                                              | 1. Den Luttriiter auswechseln<br>2. Das Einlassmagnetventil und die<br>Leiterplatte prüfen                                                                                                    |

# 13 Wartung

Bitte befolgen Sie folgende Herstellerempfehlung zur Wartung bestimmter Gerätekomponenten:

### 13.1 Reinigungsplan

| No. | Cleaning items                 | Cycle        |                                          |
|-----|--------------------------------|--------------|------------------------------------------|
| 1   | Sterilization Chamber cleaning | Once a week  | Keep clean without sewage                |
| 2   | Clean Water Tank               | Once a month | No dirt on the surface of the water tank |
| 3   | Drain Filter                   | Once a month | Filter is transparent                    |
| 4   | Door seal                      | Once a week  | No dirt on the surface                   |
| 5   | Water tank filter              | Once a month | Filter is transparent                    |

### 13.2 Prüfplan

| No. | Cleaning items                   | Cycle                           |                                                                         |
|-----|----------------------------------|---------------------------------|-------------------------------------------------------------------------|
| 1   | Inspection of savety valve       | Every                           | Can be opened, and not opened during the sterilization phase            |
| 2   | Storage tank liquid level sensor | Every                           | There will be a reminder when there is no water                         |
| 3   | Water quality detector           | Every                           | There will be a reminder when the water<br>quality exceeds the standard |
| 4   | Power cable                      | Every                           | No damage to external insulation                                        |
| 5   | Button Battery                   | Every                           | The date and time are correct                                           |
| 6   | Leak check                       | For the first time<br>every day | The result is qualified                                                 |

### 13.3 Wartungsplan

| No. | Maintenance items           | Cycle                                                                        | Requirement                                                                        |
|-----|-----------------------------|------------------------------------------------------------------------------|------------------------------------------------------------------------------------|
| 1   | Bacteria filter replacement | Every 150 times                                                              | Insert firmly                                                                      |
| 2   | Door seal replacement       | Every 2 years                                                                | The wide side faces outwards, and the<br>sealing ring is flat                      |
| 3   | Printer paper replacement   | When the<br>printer is out<br>of paper or is<br>about to run out<br>of paper | The thermal side of the paper is facing up,<br>no paper jam                        |
| 4   | Replace the button battery  | Every 2 years                                                                | Date and time are correct, the date and time are correct 5 minutes after power off |

### 13.4 Reinigung des Frischwassertanks

Verwenden Sie Ethylalkohol, um die Wassertankoberfläche zu desinfizieren und zu reinigen.

### 13.5 Reinigung der Kammer

Verwenden Sie Ethylalkohol, um die Sterilisationskammer zu desinfizieren und zu reinigen.

### 13.6 Reinigung des Dichtrings

Der Dichtring sollte regelmäßig gereinigt werden. Bitte verwenden Sie destilliertes Wasser zur Reinigung des Dichtungsrings. Sollte es nach der Reinigung immer noch zu Leckagen kommen, muss ggf. der Dichtungsring ausgetauscht oder die Tür justiert werden.

### 13.7 Reinigung des Abflussfilters

Es ist notwendig, den Schmutzfilter in der Kammer während der Wartung zu reinigen. Öffnen Sie die Autoklavenklappe, um auf den Filter zuzugreifen. Drehen Sie den Filter gegen den Uhrzeigersinn, um ihn zu entfernen. Spülen Sie dann den Filter mit destilliertem Wasser ab, um mögliche Verunreinigungen aufzulösen. Schrauben Sie dann den Filter wieder in den Abfluss.

### 13.8 Austausch des Bakterienfilters

▲ Alle 150 Zyklen empfehlen wir, den keimdichten Filter auszutauschen.

Drehen Sie den Bakterienfilter gegen den Uhrzeigersinn, um ihn herauszunehmen, nehmen Sie einen neuen und schrauben Sie ihn im Uhrzeigersinn.

### 13.9 Austausch des Druckerpapiers

Schalten Sie den Autoklaven am Netzschalter aus.

Öffnen Sie den Hebel des Druckers um das Papierfach zu öffnen.

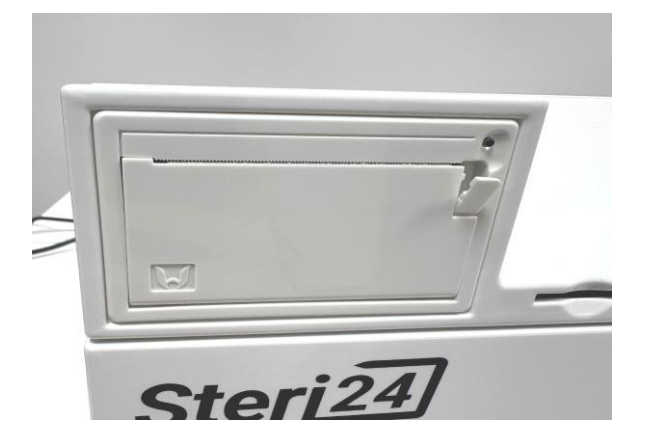

Ziehen Sie am Hebel um das Papierfach zu öffnen und wechseln Sie die Papierrolle. Schließen Sie daraufhin das Papierfach per Hand bis es hörbar einrastet.

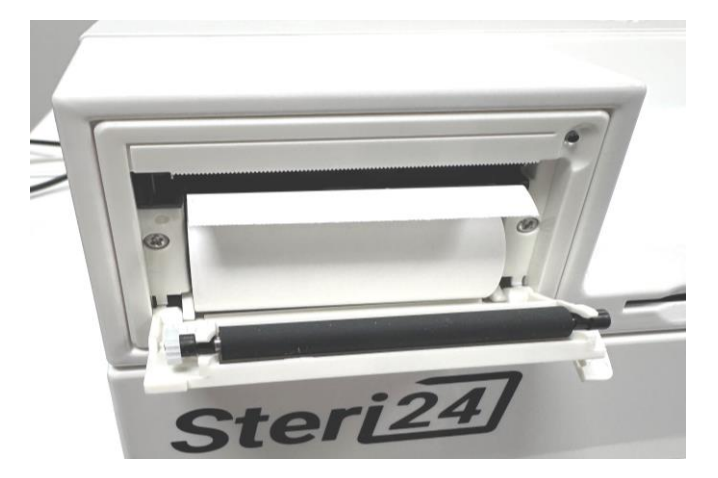

Wenn der Druckerpapier korrekt gewechselt wurde, aber keine Daten auf dem Papier bei einem Protokolldruck zu lesen sind, dann wenden Sie die Thermopapierrolle einmal um die gegenüberliegende Seite des Papiers zu bedrucken. Das Druckerpapier hat nur eine bedruckbare Seite. Daher kann nur eine Seite bedruckt werden.

### 14 Transport und Lagerung

### 14.1 Vorbereitungen

Lassen Sie den Autoklav abkühlen und ziehen sie den Netzstecker aus der Steckdose.

### 14.2 Entleerung des Wasserbehälters

Leeren Sie bitte den internen Wassertank indem Sie den QuickConnect Schlauch an den Frischwasserabfluss anstecken und das Wasser ablassen.

### 14.3 Lagerbedingungen

Der Autoklav sollte bei einer Raumtemperatur zwischen 5 °C bis maximal 40 °C gelagert werden. Die relative Luftfeuchtigkeit darf nicht höher als 80% sein. Stellen Sie sicher, dass das Lager gut belüftet ist und keine korrosionsfördernden Gase enthält.

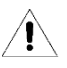

Lassen Sie den Autoklaven während des Transportes nicht fallen.

# 15 Technische Daten

| Produkt Modell                          | LFSS03AA                                                                                                    |
|-----------------------------------------|----------------------------------------------------------------------------------------------------|
| Produkt Bezeichnung                     | Steri24 Klasse B Pro 3 L                                                                                       |
| Wasserversorgung                        | Stand-Alone mit integrierten<br>Wassertank.                                                                    |
| Dokumentation                           | Als EN13060 konforme TXT-Datei<br>über SD-Karte                                                                |
|                                         | Als EN13060 konformer<br>Papierdruck über den integrierten<br>Drucker                                          |
| Produktmaße (LxBxH)                     | 59,52 x 28,63 x 24,8 cm                                                                                        |
| Volumen Frischwassertank                | 1 Liter                                                                                                    |
| Wasseranschlüsse                        | Quick-Connect Schlauchanschlüsse<br>zur manuellen Entleerung des<br>Frischwassertanks und des<br>Brauchwassers |
| Benutzerhandbuch Sprache                | Deutsch                                                                                                    |
| Kammervolumen                           | 3 Liter                                                                                                    |
| Anzahl von Trays                        | 2                                                                                                    |
| Kammerabmessungen                       | 17,5 x 5,5 x 28,0 cm<br>(L x H x T)                                                                            |
| Außenmaße                               | 61,5 x 44 x 36 cm (L x B x H)                                                                                  |
| Dokumentation                           | SD-Karte und Thermodrucker                                                                                     |
| Durchschnittliche<br>Sterilisationszeit | 20 Minuten                                                                                                    |
| Trocknung                               | Dual-Trocknung mittels Vakuum<br>und Mantelheizung                                                             |
| Chargendurchsatz                        | Performance MAX<br>Warmhaltefunktion für höheren<br>Chargendurchsatz                                           |
| Vorwärmen                               | Vorwärmfunktion für<br>reproduzierbare<br>Sterilisationsergebnisse                                             |
| Stromversorgung                         | 230V AC, 50 Hz                                                                                                 |
| Leistung                                | 2900 Watt                                                                                                    |
| Nettogewicht                            | 20 kg                                                                                                    |
| Bruttogewicht                           | 24 Kg                                                                                                    |

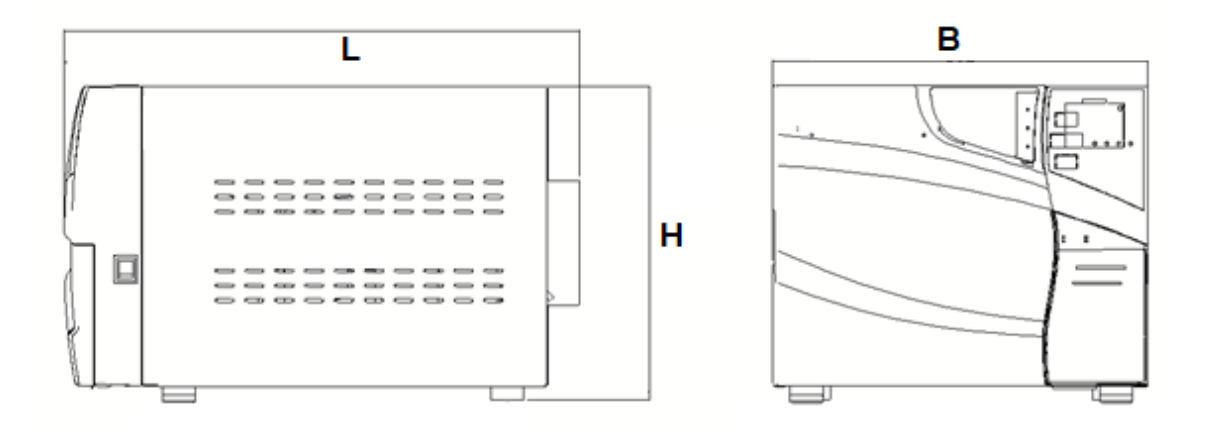

### 16 Garantie

Die Garantie, mit Ausnahme von Verschleißteilen, beträgt eine vom Händler festgelegte Zeitdauer (Kapitel 18) ab Kaufdatum und gilt bei Vorlage des Kaufbelegs. Der Garantieanspruch erlischt, wenn bei einer Beurteilung des Händlers mindestens einer der folgenden Sachverhalte zutreffen:

- 1) Der Schaden wurde durch eine unsachgemäße Installation durch eine nicht-autorisierte Person verursacht.
- 2) Der Schaden wird durch einen Sturz, Aufprall oder vergleichbaren Unachtsamkeiten verursacht.
- 3) Der Schaden wurde durch die Installation des Kunden ohne Abnahme von geschultem Personal des Händlers verursacht.
- 4) Der Schaden wurde durch eigenständige Reparaturversuche des Kunden oder einer dritten nichtautorisierten Firma verursacht.
- 5) Der Schaden wurde durch höhere Gewalt wie zum Beispiel Feuer verursacht.
- 6) Der Schaden ist aufgrund einer Verwendung des Autoklaven außerhalb des Verwendungszweckes entstanden.

### 17 Zubehör

| Position | Beschreibung              |
|----------|---------------------------|
| 1        | Instrument Tablett        |
| 3        | Instrumenten Gestell      |
| 4        | Instrumenten Tablettgriff |
| 5        | Abfluss Schlauch          |

# 18 Spezifische Gerätedaten

Händler: \_\_\_\_\_\_

Modell: \_\_\_\_\_

Seriennummer:\_\_\_\_\_

Garantie ab Kaufdatum:\_\_\_\_\_

#### Europäischer Repräsentant

Caretechion GmbH

Niederrheinstr 71

40474 Düsseldorf, Deutschland

#### Hersteller

Ningbo Haishu Life medical Technology Co., Ltd 1 Jinghui road, Hengjie town, Haushu, Ningbo, Zhejiang, China 315181

#### Händler EU

CertoClav Sterilizer GmbH Peintner Str. 10-11

4060 Leonding, Österreich

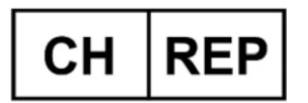

Best Care Consulting GmbH Kehlhofrain 12a, CH-6043 Adligenswil, ar@ch-rep.com